# CASE STUDY

# RECEPCIÓN DE LLAMADAS EN EXTENSIONES TELEFÓNICAS SIP DE **YEALINK**

#### Descripción

Este documento describe la forma de configurar un sistema de videoportero IP MEET de FERMAX para la comunicación con un teléfono IP de YEALINK mediante el uso del protocolo SIP

# ÍNDICE

| INTRODUCCIÓN        | 2 |
|---------------------|---|
| REQUISITOS PREVIOS  | 2 |
|                     | 2 |
|                     | ے |
|                     | + |
|                     | 9 |
| FUNCIONES AVANZADAS | 9 |

### INTRODUCCIÓN

Este Case Study muestra la forma de integrar un sistema MEET con teléfonos SIP de YEALINK.

Aunque es posible cursar una llamada a estos teléfonos a través de un servidor SIP de telefonía, en este caso de integración nos centraremos en la llamada directa al teléfono sin pasar por el servidor. En caso de que esté registrado en un servidor SIP, se aconseja revisar el caso de WORKS WITH relativo al servidor utilizado.

El caso de integración se centra en el teléfono T40G. Con otros modelos de teléfonos, el proceso es similar, en especial la parte de videoportero MEET IP. Para mayor información en cuanto al terminal se puede profundizar en la página web de <u>https://support.yealink.com</u>, localizando la FAQ "Intercom"

En este caso, la configuración se realiza usando una placa de un pulsador MILO MEET. Otros modelos de placa digitales con teclado numérico también son compatibles con esta funcionalidad de llamada SIP.

#### VERSIONES TESTEADAS

- YEALINK TG40 76.84.160.2
- Placas de calle 1 pulsador MILO MEET v3.0

La llamada directa es habitual en aquellos casos en los que por cercanía, la placa de videoportero y el teléfono están en la misma red LAN y el servidor está en la nube. No es necesario por tanto tener acceso a internet para llamar de la placa de calle al teléfono y además la llamada es más rápida y confiable dado que en caso de que caiga Internet, la llamada sigue funcionando al estar en la misma red LAN.

Como nota adicional, aunque nos centraremos en la llamada de una placa a un único teléfono, será posible realizar llamadas directas **simultáneas** a varios teléfonos con diferentes IP, siguiendo una metodología similar.

#### **REQUISITOS PREVIOS**

Antes de proceder a la configuración del sistema, habrá que tener en cuenta los siguientes puntos:

#### Direccionamiento IP de placa y teléfono:

Tanto la placa como el teléfono han de disponer de una dirección IP fija, correspondientes a la red IP local, en el mismo rango donde están instaladas ambas. Lógicamente, estas direcciones IP no han de estar asignadas a ningún otro dispositivo de dicha red. Solicitarlas al administrador de la red.

Para este caso utilizaremos la IP para el teléfono YEALINK 192.168.1.100 y utilizaremos la IP 192.168.1.51 para la placa de videoportero IP MILO MEET de un pulsador.

#### CONFIGURACIÓN DE LA PLACA

En primer lugar hemos de poner los dos dispositivos, videoportero y teléfono, en el mismo rango de red.

Accederemos al web server de la placa de calle. En la placa de 1 pulsador la dirección IP que viene por defecto de fábrica es la 10.1.1.2. *(En las placa digitales multiapartamento como KIN, MILO o MARINE sería la 10.1.0.1)*. Debemos poner el interfaz de red del PC en el mismo rango 10.1.1.x.

Usaremos el navegador **Google Chrome.** Introduciremos la dirección IP por defecto 10.1.1.2. Nos pedirá un usuario y password para acceder. Usaremos los que vienen por defecto **user: admin pass : 123456** 

| <b>FERMA</b> |                   | D MEET        |                |
|--------------|-------------------|---------------|----------------|
| DISPOSITIVO  |                   |               | AJUSTES DE RED |
| GENERAL      |                   |               |                |
| CONFIG.RED   | IP:               | 192.168.1.51  |                |
| ACC          | MÁSCARA:          | 255.255.255.0 |                |
| RID          | GATEWAY:          | 192.168.1.1   |                |
| SIP          | DNS:              | 8.8.8.8       |                |
| SIP TRUNK    | IP DEL SOFTWARE:  | 192.168.1.178 |                |
| SIP CALL     | PIN DEL SOFTWARE: | •••••         |                |
| AVANZADO     |                   | GUARDAR       |                |
| CÓDIGO PIN   |                   | 1             |                |
| RESTAURAR    |                   |               |                |

En la pestaña CONFIG.RED cambiaremos la dirección IP a una dirección deseada, en este caso 192.168.1.51 y damos a GUARD. Posteriormente cambiamos la IP de nuestro adaptador de red para que esté en el rango de 192.168.1.x

Ahora accedemos de nuevo desde el navegador a la dirección de la placa y volveremos a visualizar la página de configuración de la placa MILO.

En la pestaña general indicaremos que la placa de un pulsador llamará a un apartamento (que realmente no existe) en el bloque 1, apartamento 101. El pulsador queda ahora mapeado con el apartamento 101.

Indicaremos también que es el Nº DE EQUIPO 1. Esto significa que será la primera placa de videoportero. Si hubiera más, las numeraremos con otros números en orden creciente.

También seleccionaremos que se trata de una placa de TIPO PLACA INDIVIDUAL.

| FERMA       |                 |                       |
|-------------|-----------------|-----------------------|
| SISTEMA D   | E VIDEOPORTE    | ROMEET                |
| DISPOSITIVO |                 | CONFIGURACIÓN GENERAL |
| GENERAL     |                 |                       |
| CONFIG.RED  | BLOQUE:         | 1                     |
| ACC         | APART.:         | 101                   |
| SIP         | N° DE EQUIPO:   | 1                     |
|             | TIPO:           | PLACA INDIV.          |
| SIP TRUNK   | IDIOMA:         | ESPANOL ~             |
| SIP CALL    | VOLUMEN:        | 5                     |
| AVANZADO    | MODO DESVIO SIP |                       |
| CÓDIGO PIN  | FORMATO FECHA   |                       |
|             | FECHA:          | 22 / 01 / 2018        |
| 050040      | HORA:           | 05 : 55 : 18          |
| CERRAR      | ZONA HORARIA:   | GMT+02:00 ~           |
| SESION      |                 |                       |
|             |                 | GUARDAR               |

Para poder asociar la llamada del pulsador a una dirección IP o extensión SIP iremos a la pestaña SIP CALL donde mapearemos el pulsador de la placa (asignado al apartamento 101) a una dirección IP o extensión SIP, que será la del teléfono **YEALINK**.

En el ejemplo el campo APART será el 101 y en el campo NÚMERO indicaremos el destino de la llamada que en este caso será una llamada sip a la dirección IP 192.168.1.100 del teléfono YEALINK. La sintaxis que usaremos será la siguiente : <u>sip:192.168.1.100</u>

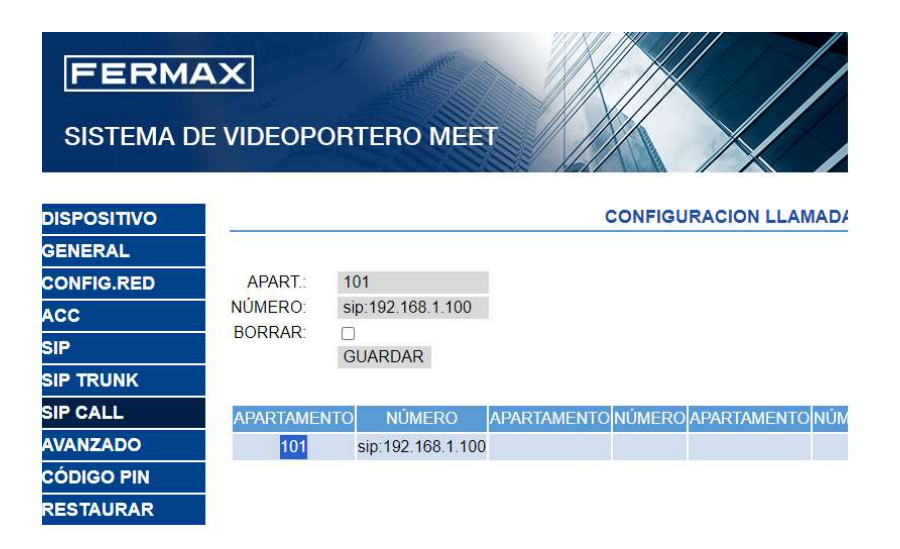

NOTA: Estos teléfonos son SIP, por lo que pueden estar registrados como una extensión en un servidor SIP. Si este fuera el caso y asumiendo que la dirección del servidor SIP sea 192.168.1.199 y la extensión con la que se ha registrado fuese la 1122, el destino de la llamada que tendríamos que mapear sería sip:1122@192.168.1.199. Esta sintaxis corresponde a sip:extensión@dirección\_ip\_del\_servidor

### CONFIGURACIÓN DEL TELÉFONO SIP YEALINK

El teléfono SIP YEALINK viene configurado con la dirección por defecto

El teléfono viene configurado con una IP por defecto que hemos de cambiar a la deseada (en este caso la 192.168.1.100). También dispone de un servidor web embebido, por lo que nos conectaremos al mismo usando un navegador como Google Chrome. Para acceder usaremos las credenciales que vienen por defecto **user: admin pass: admin** 

| Vealink | Cerrar se |                                 |           |            |                          |                    |            |                                                                       |                    |  |
|---------|-----------|---------------------------------|-----------|------------|--------------------------|--------------------|------------|-----------------------------------------------------------------------|--------------------|--|
|         | Estado    | Cuenta                          | Red       | Tecla Dss  | Funciones                | Configurac         | Directorio | Seguridad                                                             | Applications       |  |
| Estado  | Ver       | sión                            |           |            |                          |                    |            | NOTA                                                                  | <b></b>            |  |
| Estudo  |           | Versión de firmwa               | are       | 76.84.160  | ).2                      |                    |            | Versión<br>Muestra la versión de firmware y<br>la versión de bardware |                    |  |
|         | 1         | Versión <mark>del h</mark> ardw | are       | 76.0.0.20  | 8.0.0.0                  |                    |            |                                                                       |                    |  |
|         | Cer       | tificado del disp               | ositivo   |            |                          |                    |            | Red                                                                   |                    |  |
|         |           | Certificado del dis             | spositivo | Instalado  | en <mark>fábric</mark> a |                    |            | Nuestra la configuración de red                                       |                    |  |
|         | Rec       | 1                               |           |            |                          |                    |            | Cuenta                                                                | incinci (in sty.   |  |
|         |           | Puerto <mark>d</mark> e Interne | t         | IPv4       |                          |                    |            | Muestra el est                                                        | ado de registro de |  |
|         | IPv       | 4                               |           |            |                          |                    |            | ids cuentas Si                                                        | n.                 |  |
|         | 4         | Tipo de puerto W                | AN        | IP estátic | а                        |                    |            | Click here                                                            | e to get more      |  |
|         |           | Dirección IP de W               | /AN       | 192.168.1  | 1.100                    | product documents. |            |                                                                       |                    |  |
|         |           | Máscara de <mark>su</mark> bre  | d         | 255.255.2  | 255.0                    |                    |            |                                                                       |                    |  |
|         |           | Puerta de enlace                |           | 192.168.1  | 1.1                      |                    |            |                                                                       |                    |  |
|         |           | DNS primario                    |           | 8.8.8.8    |                          |                    |            |                                                                       |                    |  |
|         |           | DNS secundario                  |           |            |                          |                    |            |                                                                       |                    |  |
|         | Rec       | l Común                         |           |            |                          |                    |            |                                                                       |                    |  |
|         |           | Dirección MAC                   |           | 80:5E:0C   | :20:F0:6E                |                    |            |                                                                       |                    |  |
|         |           | VLAN ID                         |           | 0          |                          |                    |            |                                                                       |                    |  |
|         |           | Estado del puerto               | WAN       | 100Mbps    | Full Duplex              |                    |            |                                                                       |                    |  |
|         |           | Estado del puerto               | de PC     | Desconec   | tar                      |                    |            |                                                                       |                    |  |
|         |           | Tipo de dispositiv              | 0         | Como Bri   | dge                      |                    |            |                                                                       |                    |  |
|         |           | Tiempo de activid               | lad       | 0 days 00  | ):31                     |                    |            |                                                                       |                    |  |
|         |           | Hora actual                     |           | 00:31:48   | 03-Jul-23                |                    |            |                                                                       |                    |  |
|         | ID        | de estado de cu                 | enta      |            |                          |                    |            |                                                                       |                    |  |
|         |           | Cuenta 1                        |           | Deshabilit | tado                     |                    |            |                                                                       |                    |  |
|         |           | Cuenta 2                        |           | Deshabilit | tado                     |                    |            |                                                                       |                    |  |
|         |           | Cuenta 3                        |           | Deshabilit | tado                     |                    |            |                                                                       |                    |  |
|         |           |                                 |           |            |                          |                    |            |                                                                       |                    |  |

| Veglink                                                  | Cerrar sesión<br>A Default password is in use. Please changel Español (Spanish)   |                                                                                                    |                                       |                                                        |                                          |            |            |                                                                                                    |                                                                                                    |  |  |
|----------------------------------------------------------|-----------------------------------------------------------------------------------|----------------------------------------------------------------------------------------------------|---------------------------------------|--------------------------------------------------------|------------------------------------------|------------|------------|----------------------------------------------------------------------------------------------------|----------------------------------------------------------------------------------------------------|--|--|
|                                                          | Estado                                                                            | Cuenta                                                                                                    | Red                                   | Tecla Dss                                              | Funciones                                | Configurac | Directorio | Seguridad                                                                                                    | Applications                                                                                                    |  |  |
| Básico<br>Puerto de PC<br>NAT<br>Avanzado<br>Diagnóstico | Con                                                                               | rto de Internet<br>Modo (IPv4/IPv6)<br>fig IPv4<br>DHCP<br>Dirección IP estátic<br>Dirección IP de WA<br>Máscara de subred<br>Puerta de enlace<br>DNS estático                                                   | a                                     | 192.168.<br>192.168.<br>255.255.<br>192.168.<br>Activa | 1.100<br>.255.0<br>.1.1<br>.do Desactiva |            | Directono  | NOTA<br>PHCP<br>Parámetros d<br>del servidor E<br>Static IP Ad<br>Especifique la<br>Máscara de s<br>enlace, DNS j<br>secundario de<br>PPPOE<br>Contacte con<br>utiliza este m | e red se tomarán<br>HCP.<br>dress<br>o dirección IP,<br>ubred, Puerta de<br>orimario, DNS<br>e forma manual.<br>su proveedor si<br>étodo de conexión. |  |  |
|                                                          | Con<br>()<br>()<br>()<br>()<br>()<br>()<br>()<br>()<br>()<br>()<br>()<br>()<br>() | DNS primario<br>DNS secundario<br><b>figuración IPv6</b><br>DHCP<br>Dirección IP estátic<br>Dirección IP de WA<br>Prefijo IPv6 (0~128<br>Puerta de enlace<br>DNS estático de IPv<br>DNS primario<br>DNS primario | a<br>N<br>%<br>/6<br><u>Confirmar</u> | 8.8.8                                                  | ido   Desactiva Cancelar                 |            |            | U Click her<br>product doci                                                                                                    | re to get more<br>uments.                                                                                                    |  |  |

Por defecto los teléfono YEALINK no reciben llamadas directas de otros dispositivos SIP por lo que habrá que habilitarlo dentro del menú superior **FUNCIONES** → pestaña **INFORMACIÓN GENERAL** en la opción **ACEPTAR SOLO SIP TRUST SERVER** → **Deshabilitado** 

Las pantallas donde deberemos configurar los parámetros indicados por YEALINK son las siguientes.

| Yealink                                   | Cerrar sesión |                                         |                                            |                       |             |            |            |                                              |                                              |  |  |  |
|-------------------------------------------|---------------|-----------------------------------------|--------------------------------------------|-----------------------|-------------|------------|------------|----------------------------------------------|----------------------------------------------|--|--|--|
| 11400                                     | Estado        | Cuenta                                  | Red                                        | Tecla Dss             | Funciones   | Configurac | Directorio | Seguridad                                    | Applications                                 |  |  |  |
| Desuío y DND                              | Inte          | ercomunicador                           |                                            |                       |             |            |            | NOTA                                         | <u> </u>                                     |  |  |  |
| Información<br>general                    |               | Permitir intercom<br>Silenciación de in | <mark>unicació</mark> n<br>tercomunicación | Habilitad<br>Deshabil | lo<br>Itado | •<br>•     |            | Intercomun<br>Permite que e<br>establezca un | icador<br>I teléfono IP<br>a conversación de |  |  |  |
| Audio                                     |               | Tono de intercom<br>Interrupción de ir  | unicación<br>ntercomunicación              | Habilitad             | 0           | ~<br>~     |            | Los teléfonos                                | IP pueden                                    |  |  |  |
| Intercomunicador<br>TRAN                  |               |                                         | Confirmar                                  | ]                     | Cancelar    | ]          |            | intercomunica<br>automáticame                | nadas de<br>idor<br>ente.                    |  |  |  |
| Aceptar y<br>estacionar                   |               |                                         |                                            |                       |             |            |            | Click her<br>product docu                    | e to get more<br>iments.                     |  |  |  |
| Control remoto                            |               |                                         |                                            |                       |             |            |            |                                              |                                              |  |  |  |
| Bloqueo del<br>teléfono                   |               |                                         |                                            |                       |             |            |            |                                              |                                              |  |  |  |
| ACD                                       |               |                                         |                                            |                       |             |            |            |                                              |                                              |  |  |  |
| SMS                                       |               |                                         |                                            |                       |             |            |            |                                              |                                              |  |  |  |
| URL de acción                             |               |                                         |                                            |                       |             |            |            |                                              |                                              |  |  |  |
| LED de encendido                          |               |                                         |                                            |                       |             |            |            |                                              |                                              |  |  |  |
| Ventanas<br>emergentes de<br>notificación |               |                                         |                                            |                       |             |            |            |                                              |                                              |  |  |  |

| Vealink          |                                 | Cerrar sesió<br>ase change! Español (Spanish) 🗸 |                 |                                |            |            |                                                                                |                                 |  |  |  |
|------------------|---------------------------------|-------------------------------------------------|-----------------|--------------------------------|------------|------------|--------------------------------------------------------------------------------|---------------------------------|--|--|--|
|                  | Estado Cuenta                   | Red                                             | Tecla Dss       | Funciones                      | Configurac | Directorio | Seguridad                                                                      | Applications                    |  |  |  |
| Desvío y DND     | Información ger                 | eral                                            |                 |                                | _          |            | NOTA                                                                           |                                 |  |  |  |
|                  | Llamada en es                   | pera                                            | Habilitado      |                                | -          |            | Llamada en espera<br>Permite que los teléfonos IP<br>reciban una nueva llamada |                                 |  |  |  |
| general          | Rellamada auto                  | omática                                         | Deshabilit      | tado                           | •          |            |                                                                                |                                 |  |  |  |
| Audio            | Intervalo auto                  | remarcación <mark>(</mark> 1-300s)              | 10              |                                |            |            | entrante cuando ya existe un<br>Ilamada activa.                                |                                 |  |  |  |
| Audio            | Intentos de au                  | to rem <mark>arca</mark> ción (1-300            | 0) 10           |                                |            |            | Rellamada a                                                                    | utomática                       |  |  |  |
| Intercomunicador | Tecla de envío                  |                                                 | #               | 6                              | •          |            | Permite que lo                                                                 | os teléfonos IP<br>car          |  |  |  |
| TRAN             | Número de res<br>o              | erva en nombre de us                            | uari Deshabili  | tado                           | •          |            | automáticame<br>ocupado desp                                                   | nte un número<br>ués del primer |  |  |  |
| Aceptar y        | Número de líne                  | ea directa                                      |                 |                                |            |            | intento.                                                                       |                                 |  |  |  |
| estacionar       | Retardo hotline                 | e (0 - 10s)                                     | 4               |                                |            |            | Tecla de env                                                                   | <b>ío</b><br>' como tecla de    |  |  |  |
| Control remoto   | Retardo tono o                  | cupado (segundos)                               | 0               | (i.                            | •          |            | envío.                                                                         |                                 |  |  |  |
| Bloqueo del      | Código de reto                  | rno en denegación                               | 486 (Ocu        | pado aquí)                     | -          |            | Línea directa                                                                  | n<br>marcará                    |  |  |  |
| teléfono         | Return Code W                   | hen No Answer                                   | 486 (Ocu        | pado aquí)                     | -          |            | automáticame                                                                   | nte el número de la             |  |  |  |
| ACD              | Código de <mark>r</mark> eto    | rno en DND                                      | 480 (tem        | pora <mark>l</mark> mente no c | •          |            | auricular, pulsi                                                               | ando la tecla del               |  |  |  |
| CMC              | Finalización de                 | llamada                                         | Deshabilit      | tado                           | -          |            | ditavoz o ia te                                                                | de llemed.                      |  |  |  |
| 5115             | Tiempo de esp                   | era de regla de Marca                           | r ah            |                                |            |            | Permite a los                                                                  | usuarios supervisar             |  |  |  |
| URL de acción    | RFC 2543 en e                   | spera                                           | Deshabilit      | tado '                         | -          |            | una llamada ta                                                                 | an pronto como la               |  |  |  |
| LED de encendido | Diálogo de utili                | zación de proxy de sa                           | lida Habilitado |                                | -          |            | parte ocupada<br>para recibir un                                               | este disponible<br>la llamada.  |  |  |  |
| Ventanas         | Solución de Ila                 | mada tras recepción o                           | le m Habilitado |                                | -          |            |                                                                                |                                 |  |  |  |
| emergentes de    | Asistente de in                 | icio de sesión                                  | Deshabilit      | tado                           | -          |            | Click here<br>product docu                                                     | e to get more<br>ments.         |  |  |  |
| nouncación       | Prefijo Psw                     |                                                 |                 |                                |            |            |                                                                                |                                 |  |  |  |
|                  | Longitud Psw                    |                                                 |                 |                                | 7          |            |                                                                                |                                 |  |  |  |
|                  | Marcación Psw                   |                                                 | Deshabilit      | tado                           | -          |            |                                                                                |                                 |  |  |  |
|                  | Guardar registi                 | o de llamadas                                   | Habilitado      |                                | •          |            |                                                                                |                                 |  |  |  |
|                  | Suprimir visual                 | ización DTMF                                    | Deshabili       | tado                           | -          |            |                                                                                |                                 |  |  |  |
|                  | Suprimir retard                 | lo de visualización DT                          | MF Deshabili    | tado                           | ~          |            |                                                                                |                                 |  |  |  |
|                  | Reproducción o                  | de tono de <mark>DTMF loca</mark>               | Habilitado      | р ·                            | •          |            |                                                                                |                                 |  |  |  |
|                  | Repetición DTN                  | ٩F                                              | 3               | Û.                             | -          |            |                                                                                |                                 |  |  |  |
|                  | Códec de multi                  | difusión                                        | G722            | 6.                             | -          |            |                                                                                |                                 |  |  |  |
|                  | Reproducción o                  | de tono de llamada er                           | esp Habilitado  |                                | -          |            |                                                                                |                                 |  |  |  |
|                  | Retardo de rep<br>ada en espera | roducción de tono de                            | llam 30         |                                |            |            |                                                                                |                                 |  |  |  |
|                  | Hold Tone Inte                  | rval (second)                                   | 30              |                                |            |            |                                                                                |                                 |  |  |  |
|                  | Reproducción o<br>era           | de tono de llamada er                           | Deshabilit      | tado                           | •          |            |                                                                                |                                 |  |  |  |
|                  | Retardo de rep<br>ada en espera | roducción de tono de                            | llam 30         |                                |            |            |                                                                                |                                 |  |  |  |
|                  | uuu en esperu                   |                                                 |                 |                                |            |            |                                                                                |                                 |  |  |  |

| Suprimir retardo de visualización DTME                   | Deshabilitado | -<br>-   |  |
|----------------------------------------------------------|---------------|----------|--|
| Bapraducción de tene de DTME local                       | Habilitada    |          |  |
| Reproducción de cono de Dimiriocar                       |               |          |  |
|                                                          | 3             |          |  |
| Reproducción de tono de llamada en esp                   | G/22          | ~        |  |
| era<br>Retardo de reproducción de topo de llam           | Habilitado    | ~        |  |
| ada en espera                                            | 30            |          |  |
| Hold Tone Interval (second)                              | 30            |          |  |
| era                                                      | Deshabilitado | ✓        |  |
| Retardo de reproducción de tono de llam<br>ada en espera | 30            |          |  |
| Held Tone Interval (second)                              | 60            |          |  |
| Permitir silenciación                                    | Habilitado    | •        |  |
| Auriculares duales                                       | Deshabilitado | •        |  |
| Retardo de respuesta automática                          | 1             |          |  |
| Habilitar tono de respuesta automática                   | Habilitado    | ·        |  |
| Prioridad de auriculares                                 | Deshabilitado | ~        |  |
| Sustitución de Tran DTMF                                 | Deshabilitado | ~        |  |
| Trans. de envío de DTMF                                  |               |          |  |
| Tecla # para marcar                                      | Deshabilitado | ~        |  |
| Desvío de internacional                                  | Habilitado    | •        |  |
| Desvío/Información de historial                          | Habilitado    | •        |  |
| Modo LED BLF                                             | 0             | •        |  |
| Tiempo auto fin sesión (1 - 1000min)                     | 5             |          |  |
| Filtro de número de llamada                              | , -()         |          |  |
| Utilización de logotipo                                  | Desactivado   | •        |  |
| Aceptar solo SIP Trust Server                            | Deshabilitado | ✓        |  |
| Permitir llamada IP                                      | Habilitado    | ~        |  |
| Respuesta automática directa de IP                       | Deshabilitado | ~        |  |
| Mostrar número de lista de llamadas                      | Nombre        | ~        |  |
| Tono de correo de voz                                    | Deshabilitado | ✓        |  |
| Nombre de host DHCP                                      | SIP-T40G      |          |  |
| Reiniciar en conversación                                | Deshabilitado | <b>~</b> |  |
| Ocultar códigos de acceso a funciones                    | Deshabilitado | <b>~</b> |  |
| Mostrar método en marcación                              | ID de usuario | ✓        |  |
| Teclas de línea automáticas                              | Deshabilitado | ~        |  |
| BLF Notify via TCP                                       | Deshabilitado | <b>~</b> |  |
| Confirmar                                                | Cancelar      |          |  |
|                                                          |               |          |  |

Es conveniente confirmar que los códecs compatibles con MEET están seleccionados. Lo podremos seleccionar en la pantalla SIP. Principalmente PCMU y PCMA.

| Vealink                     |        |                                                                                                    | _         |                                   | 7                                           | 🚹 Default passw | vord is in use. Pl | ease change! Es                                                                                                    | Cerrar sesión<br>pañol (Spanish) 🛛 🗸                                                                                                    |
|-----------------------------|--------|----------------------------------------------------------------------------------------------------|-----------|-----------------------------------|---------------------------------------------|-----------------|--------------------|----------------------------------------------------------------------------------------------------|----------------------------------------------------------------------------------------------------|
|                             | Estado | Cuenta                                                                                                    | Red       | Tecla Dss                         | Funciones                                   | Configurac      | Directorio         | Seguridad                                                                                                    | Applications                                                                                                    |
| Registro                    |        | Cuenta                                                                                                    |           | Cuenta1                           |                                             | ~               |                    | NOTA                                                                                                    | <u> </u>                                                                                                    |
| Básico<br>Códec<br>Avanzado | Cód    | lecs de audio<br>Deshabilitar códecs<br>ILBC_15_2kbps<br>G726-16<br>G726-24<br>G726-32<br>G726-40<br>Opus<br>ILBC_13_33kbps | Confirmar | Habil<br>PCM<br>G725<br>G721<br>← | ttar códecs<br>A<br>U<br>2<br>2<br>Cancelar |                 |                    | Códecs de a<br>El códec de a<br>utilizar debe s<br>el servidor SI<br>Durante la lla<br>IP ofrece la ll<br>audio habilita<br>servidor, y a o<br>servidor utiliz<br>negociado co<br>se realiza la ll<br>prioridad. | udio<br>udio que se vaya a<br>ser compatible con<br>P.<br>mada, el teléfono<br>sta de códecs de<br>dos para el<br>continuación el<br>a el códec de audio<br>n la parte a la que<br>iamada según la<br>re to get more<br>uments. |

Con lo configurado hasta este punto ya se puede realizar una llamada de la placa de videoportero al teléfono.

La apertura de puerta se realizará utilizando la tecla "\*" o "#" del teléfono durante la llamada.

#### VIDEO

Los teléfonos YEALINK más sencillos no permiten la recepción de video H.264, que es el que se transmite desde las placas MEET de FERMAX. Es necesario confirmar en las especificaciones del teléfono que permite la función de INTEGRACIÓN DE PORTERO AUTOMÁTICO con VIDEO H.264 como los modelos T58W Y T57w

#### FUNCIONES AVANZADAS

Es posible también llamar del teléfono a la placa. Para ello lo más habitual es configurar un acceso directo en el teléfono. Los teléfonos YEALINK permiten tener accesos directos en la pantalla auxiliar.

Además, para mayor usabilidad, es posible configurar una tecla de función etiquetada para abrir la puerta, de esta manera incluso personal no habitual podrá fácilmente identificar el modo de abrir la puerta.

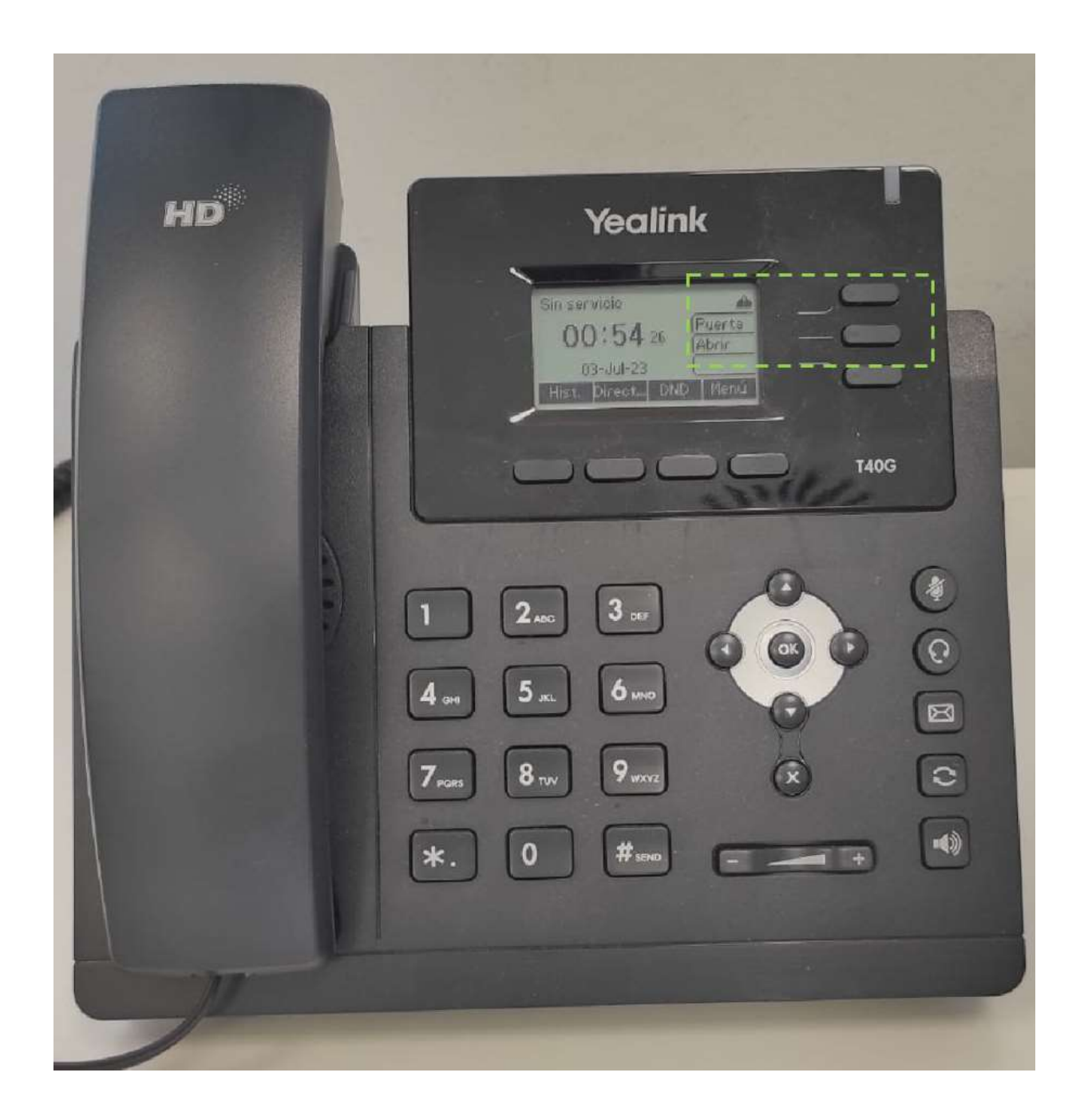

Para ello se recomienda añadir el acceso a la placa en el menú directorio

| Yealink           | -                              | -              | -           | _         | Cerrar ses      |            |            |                                                                                                    |                                                                                                    |  |  |
|-------------------|--------------------------------|----------------|-------------|-----------|-----------------|------------|------------|----------------------------------------------------------------------------------------------------|----------------------------------------------------------------------------------------------------|--|--|
| 1 400             | Estado                         | Cuenta         | Red         | Tecla Dss | Funciones       | Configurac | Directorio | Seguridad                                                                                                    | Applications                                                                                                    |  |  |
| Tecla de línea    | Tecla                          | Tipo           |             | Valor     | Etiqueta        | Cuenta     | Extensión  | ΝΟΤΑ                                                                                                    |                                                                                                    |  |  |
| Tecla programable | Tecla de líne<br>Tecla de líne | a1 Intercomuni | × 192.168.1 | .51       | Puerta<br>Abrir | Cuenta1 V  |            | Tipo de tecla<br>Tecla de func                                                                                                    | a<br>ión <mark>li</mark> bre 'Tipos'                                                                                                    |  |  |
|                   | Tecla de líne                  | a3 Nulo        | ~           |           | 1               | Nulo 🗸     |            | Marcado rápio                                                                                                    | do, Evento clave,<br>ador.                                                                                                    |  |  |
|                   |                                |                | Confirmar   |           | Cancelar        |            |            | Evento claw<br>Los eventos c<br>directos predi<br>funciones de<br>Intercomun<br>Active el mod<br>"Intercomuni<br>un entorno di<br>acceso rápido<br>operador o la<br>Click her<br>product docu | e<br>Ilave son accesos<br>efnidos para las<br>teléfono y llamada.<br>icador<br>o<br>cador' para uso en<br>e oficina como<br>o de conexión con el<br>secretaria.<br>re to get more<br>uments. |  |  |

Para etiquetar y asignar funciones a las teclas de función acceso rápido, iremos al menú "Tecla DSS"" y asignaremos la función deseada.

Para la <u>llamada a placa de calle o autoencendido</u> de la placa seleccionaremos

Tipo : IntercomunicaciónValor: 192.168.1.51Etiqueta: PuertaCuenta: Cuenta1

Donde "Valor" es la IP de la placa de videoportero y "Etiqueta" es el texto que deseamos que aparezca en la tecla de función.

Para la apertura de puerta durante la llamada de portero seleccionaremos

Tipo : DTMF Valor:\* Etiqueta: Abrir

Donde "Valor" es el tono DTMF para la apertura de puerta, que en MEET puede ser "\*" o "#" para el relé que lleva la placa incorporada, o el número "0" en caso de que se le haya conectado un módulo de relés adicional. "Etiqueta" es el texto que deseamos que aparezca en la tecla de función.